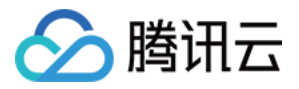

# 宙斯盾安全防护

# 操作指南

## 产品文档

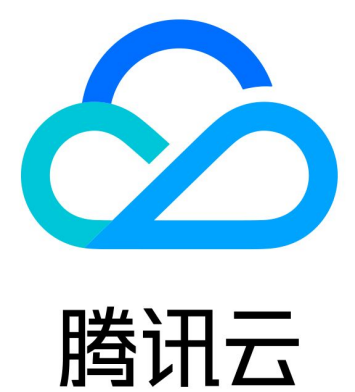

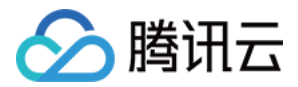

【版权声明】

©2013-2020 腾讯云版权所有

本文档(含所有文字、数据、图片等内容)完整的著作权归腾讯云计算(北京)有限责任公司单独所有,未经腾讯 云事先明确书面许可,任何主体不得以任何形式复制、修改、使用、抄袭、传播本文档全部或部分内容。前述行为 构成对腾讯云著作权的侵犯,腾讯云将依法采取措施追究法律责任。

【商标声明】

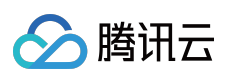

及其它腾讯云服务相关的商标均为腾讯云计算(北京)有限责任公司及其关联公司所有。本文档涉及的第三方主体 的商标,依法由权利人所有。未经腾讯云及有关权利人书面许可,任何主体不得以任何方式对前述商标进行使用、 复制、修改、传播、抄录等行为,否则将构成对腾讯云及有关权利人商标权的侵犯,腾讯云将依法采取措施追究法 律责任。

【服务声明】

本文档意在向您介绍腾讯云全部或部分产品、服务的当时的相关概况,部分产品、服务的内容可能不时有所调整。 您所购买的腾讯云产品、服务的种类、服务标准等应由您与腾讯云之间的商业合同约定,除非双方另有约定,否则,腾讯云对本文档内容不做任何明示或默示的承诺或保证。

【联系我们】

我们致力于为您提供个性化的售前购买咨询服务,及相应的技术售后服务,任何问题请联系 4009100100。

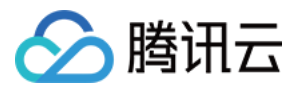

### 文档目录

#### 操作指南

开启水印防护 通过 TOA 方案获取客户端 IP 地址 配置 HTTP CC 防护高级策略 配置 DDoS 防护高级安全策略 防护域名绑定高防 IP

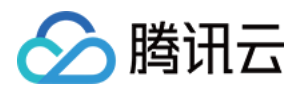

## 操作指南 开启水印防护

最近更新时间:2019-09-10 15:31:28

客户可以通过接入水印防护,高效全面防护4层 CC 攻击,如模拟业务报文攻击和重放攻击等。水印防护通过在业务端和宙斯盾防护系统端共享水印算法和密钥,使客户端每个发出的报文都嵌入了水印特征。而攻击报文却无水印特征,防护系统将甄别出攻击报文并将其丢弃。更详细的配置说明,详情请参见自定义高级安全策略。

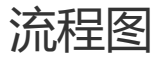

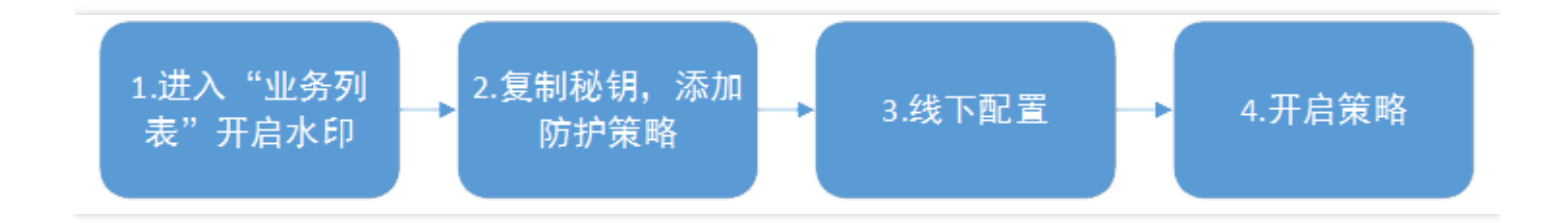

### 开启流程

1.\*\* 进入"业务列表"开启水印\*\*

用户进入 宙斯盾高防控制台,在左侧目录中单击 【业务域名列表】,在已经创建的对应项目列,单击【开启水印】。

| 宙斯盾高防    《         | 业务域名列表  | 全部项目 ▼ |                |                    |        |       |                |             |      |   |
|--------------------|---------|--------|----------------|--------------------|--------|-------|----------------|-------------|------|---|
| 业务域名列表<br>DDoS高防IP | 创建业务和城名 | I      |                |                    |        |       |                | 输入业务名称搜索    | Q    | φ |
| DDoS高防包            | 业务名称    | 防护域名   | 高防IP资源         | DNS解析状             | BGP优先状 | 业务水印防 | 创建时间           | 操作          |      |   |
| 高级安全策略             | h       | jj     | BGP(0)         | BGP(未开启)           | 已启用    | 未开启   | 2018-07-19 15: | 14:36 配置 删除 | 开启水印 |   |
| CC防护策略             |         |        | 电信(0)<br>联通(1) | 电信(未廾启)<br>联通(已启用) |        |       |                |             |      | J |
| 水印防护               |         |        | 移动(0)<br>海外(0) | 移动(未开启)<br>海外(未开启) |        |       |                |             |      |   |

#### 2. 复制密钥

a. 开启水印成功后,在"水印功能开启成功"的弹窗中选择"复制密钥",单击【添加防护策略】。

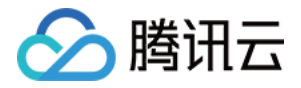

| 宙斯盾高防《     | 业务域名列表     | 全部项目 ▼                                                                        |
|------------|------------|-------------------------------------------------------------------------------|
| 业务域名列表     |            |                                                                               |
| DDoS高防IP   | 创建业务和喊名    | 本                                                                             |
| DDoS高防包    | 业务名称       | → 水印功能开启成功 防… 創建时间 操作 操作                                                      |
| 高级安全策略     | hade       | 2018-07-19 15:14:36 配置 删除 开启水印                                                |
| CC防护策略     |            |                                                                               |
| 水印防护       |            |                                                                               |
| 防护报表 🗸 🗸 🗸 |            | 您也可以在业务详情中查看密钥。                                                               |
|            | Hint freet | 2018-07-17 14:55:47 配置 删除 开启水印                                                |
|            |            | 下载并本地配置。 客户端接入文件 2018-07-17 11:43:39 配置 删除 开启水印                               |
|            |            | ③ 线下添加防护策略<br>水印防护管理页面添加防护策略:扩走防护IP、指定TCP防护端口等。2018-06-25 20:09:18 配置 删除 关闭水印 |
|            | finginut   | 2018-04-02 16:43:53 配置 删除 开启水印                                                |
|            | - 6000     | <b>添加防护策略</b> 关闭 2018-02-08 17:39:51 配置 删除 关闭水印                               |

b. 进入 "添加防护策略" 页面,选择 "防护 IP"。

| 宙斯盾高防        | « < | ~ 添加防护策 | 各                          |                   |                |   |
|--------------|-----|---------|----------------------------|-------------------|----------------|---|
| 业务域名列表       |     |         |                            |                   |                |   |
| DDoS高防IP     |     | 业务名称    | luingen genite             |                   |                |   |
| DDoS高防包      |     | 所属项目    | lainpar-                   |                   |                |   |
| 高级安全策略       |     | 防拍IP    | 宮防(四)山田素洪州(▽) →            |                   |                |   |
| CC防护策略       |     | 11- VEO |                            | <u>ا</u> –        |                |   |
| 水印防护         |     |         | 输入IP查找 Q                   |                   | 华北地区(北京)       | : |
| 防护报表 🗸 🗸 🗸 🗸 |     |         | ✓ 华北地区(北京)                 |                   | 110 00 000 000 | , |
|              |     |         | ✓ 1***20.202<br>华北地区(北京)   |                   | 华北地区(北京)       | · |
|              |     | l       | □ 1-111110.000<br>华北地区(北京) | $\leftrightarrow$ |                |   |
|              |     |         | □ 1                        |                   |                |   |

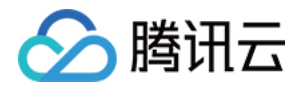

#### c. 添加好 TCP 协议防护端口、UDP 协议防护端口、白名单,单击【确认添加】。

| 宙斯盾高防    《 | TCP协议防护端口 | 端口号                                              | 操作         |                              |
|------------|-----------|--------------------------------------------------|------------|------------------------------|
| 业务域名列表     |           |                                                  | 010        |                              |
| DDoS高防IP   |           | 80 - 80                                          | <b></b> 前际 |                              |
| DDoS高防包    |           | 添加端口                                             |            |                              |
| 高级安全策略     |           |                                                  |            |                              |
| CC防护策略     |           | TCP防护端口最多可以配置5个端口段;不同端口段不可以互相重合;起止               | 端口号相同则认为题  | 是一个端口;TCP或UDP协议端口段中需要至少配置一条。 |
| 水印防护       | UDP协议防护端口 | 端口号                                              | 操作         |                              |
| 防护报表 🗸 🗸 🗸 |           | 443 - 443                                        | 删除         |                              |
|            |           | 添加講口<br>UDP防护德口最多可以配置5个端口段:不同端口段不可以互相重合:起止       | →端□号相同则认为影 | ■一个端口:TCP或UDP协议端口段中需要至少配置一条。 |
|            | UDP水印剥离   | ✓ 自动剥离UDP报文水印 数据报文经过安全防护系统后,自动剥离UDP报文中的水印,再前传到源3 | 沾。         |                              |
|            | 偏移量       | 15<br>指定水印标签在UDP报文中的偏移量,可填范围 0-100               |            |                              |
|            | 白名单       | ✓ 启用源IP白名单 白名单中的IP发送到防护IP的报文不做水印检测。              |            |                              |
|            |           | 请输入IP地址。多个IP用逗号隔开,最多可以输入20个IP<br>地址              |            |                              |
|            | 确定添加      | 取消                                               |            |                              |

#### 3. 线下配置

在"水印功能开启成功"弹窗中,单击【客户端接入文件】下载,完成客户端和服务端的接入。

#### 4. 开启策略

a. 用户创建策略成功后,在【水印防护】下,单击【增加策略】进行修改,单击【启用】策略。

| 宙斯盾高防    《 | 水印防护       | 默认项目 ▼ |         |            |       |            |                  |          |
|------------|------------|--------|---------|------------|-------|------------|------------------|----------|
| 业务域名列表     |            |        |         |            |       |            |                  | <i>.</i> |
| DDoS高防IP   |            |        |         |            |       |            |                  | 2        |
| DDoS高防包    | 业务名称       | 防护IP   | TCP防护端口 | UDP防护端口    | 防护状态  | 接入时间       | 操作               |          |
| 高级安全策略     | allungtmit | 2      | 00.00   | 2010.00100 | 防护未生效 | 2018/08/09 | 策略详情 启用 删除 增加策略  |          |
| CC防护策略     |            |        |         |            |       | 15:08:51   |                  |          |
| 水印防护       | 共1项        |        |         |            |       | 每页显示行      | 20 • H < 1/1 • H |          |
| 防护报表       |            |        |         |            |       |            |                  |          |

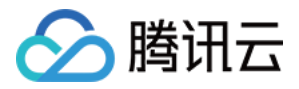

b. 等待几秒钟, 防护状态显示为"防护生效", 水印开启成功。

| 宙斯盾高防    《 | 水印防护     | 默认项目 💌      |         |               |      |            |              |      |
|------------|----------|-------------|---------|---------------|------|------------|--------------|------|
| 业务域名列表     |          |             |         |               |      |            |              | 0    |
| DDoS高防IP   |          |             |         |               |      |            | 输入IP地址/项口亏技系 | Q Q  |
| DDoS高防包    | 业务名称     | 防护IP        | TCP防护端口 | UDP防护端口       | 防护状态 | 接入时间       | 操作           |      |
| 高级安全策略     | e'' 1 st | 21000000000 | 80.00   | 25 05 110 110 | 防护生效 | 2018/08/09 | 策略详情 停用 删除   | 增加策略 |
| CC防护策略     |          |             |         |               |      | 15:08:51   |              |      |
| 水印防护       | 共1项      |             |         |               |      | 每页显示行      | 20 • 1/1 •   | r    |
| 防护报表       |          |             |         |               |      |            |              |      |

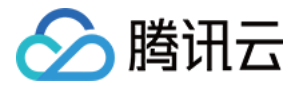

### 通过 TOA 方案获取客户端 IP 地址

最近更新时间:2019-09-10 15:32:59

业务请求经过高防 IP 的4层转发后,业务服务器端接收到报文后,其看到的源 IP 地址是高防 IP 的出口 IP 地址。为 了让服务器端能够获取到用户端实际的 IP 地址,可以使用如下 TOA 的方案。在业务服务的 Linux 服务器上,安装 对应的 TOA 内核包,并重启服务器后。业务侧就可以获取到用户端实际的 IP 地址。

### TOA 原理

高防转发后,数据包同时会做 SNAT 和 DNAT,数据包的源地址和目标地址均修改。 TCP 协议下,为了将客户端 IP 传给服务器,会将客户端的 IP,port 在转发时放入了自定义的 tcp option 字段。

```
#define TCPOPT_ADDR 200
#define TCPOLEN_ADDR 8 /* /opcode/size/ip+port/ = 1 + 1 + 6 */
//*
 *insert client ip in tcp option, now only support IPV4,
 *must be 4 bytes alignment.
 */
struct ip_vs_tcpo_addr {
  __u8 opcode;
  __u8 opsize;
  __u16 port;
  __u32 addr;
};
```

Linux 内核在监听套接字收到三次握手的 ACK 包之后,会从 SYN\_REVC 状态进入到 TCP\_ESTABLISHED 状态。 这时内核会调用 tcp\_v4\_syn\_recv\_sock 函数。 Hook 函数 tcp\_v4\_syn\_recv\_sock\_toa 首先调用原有 的 tcp\_v4\_syn\_recv\_sock 函数,然后调用 get\_toa\_data 函数从 TCP OPTION 中提取出 TOA OPTION,并存储在 sk\_user\_data 字段中。

然后用 inet\_getname\_toa hook inet\_getname , 在获取源 IP 地址和端口时 , 首先调用原来的 inet\_getname , 然后判断 sk\_user\_data 是否为空 , 如果有数据从其中提取真实的 IP 和 port , 替换 inet\_getname 的返回。

客户端程序在用户态调用 getpeername, 返回的 IP 和 port 即为客户端的原始 IP。

### 内核包安装步骤

#### Centos 6.x/7.x

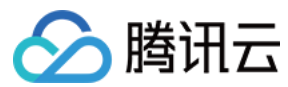

#### 安装步骤

- 1. 下载安装包
  - (1) Centos 6.x 下载
  - (2) Centos 7.x 下载
- 2. 安装包文件

rpm -hiv kernel-2.6.32-220.23.1.el6.toa.x86\_64.rpm --force

3. 安装完成之后重启主机

reboot

4. 执行命令检查 toa 模块是否加载成功

Ismod | grep toa

5. 没有加载的话手工开启

modprobe toa

6. 可用下面的命令开启自动加载 toa 模块

echo "modprobe toa" >> /etc/rc.local

#### Ubuntu 16.04

#### 下载安装包:

- (1) 内核包下载
- (2) 内核 header 包下载

安装步骤:

dpkg -i linux-image-4.4.87.toa\_1.0\_amd64.deb

Headers 包可不装,如需要做相关开发则安装。 安装完成之后重启主机,然后 lsmod | grep toa 检查 toa 模块是否加载 没有加载的话 modprobe toa 开启。

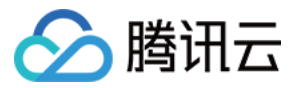

可用下面的命令开启加载 toa 模块

echo "modprobe toa" >> /etc/rc.local

#### **Debian 8**

- (1) 内核包下载
- (2) 内核 header 包下载

安装方法与 Ubuntu 相同。

请根据业务服务器 Linux 操作系统的类型和版本下载对应的内核包,按如下步骤操作。如果没有和用户操作系统一 致的内核包,用户还可以参考下面 TOA 源代码安装指引操作。

### TOA 源代码内核安装指引

#### 源码安装

- 1. 下载打好 toa 补丁 的源码包, 单击 toa 补丁即可下载安装包。
- 2. 解压。
- 3. 编辑 .config , 将 CONFIG\_IPV6=M 改成 CONFIG\_IPV6=y。
- 4. 如果需要加上一些自定义说明,可以编辑 Makefile。
- 5. make -jn (n 为线程数)。
- 6. make modules\_install 。
- 7. make install 。
- 8. 修改 /boot/grub/menu.lst 将 default 改为新安装的内核 (title 顺序从 0 开始)。
- 9. Reboot 重启后即为 toa 内核。
- 0. Ismode | grep toa 检查 toa 模块是否加载 没有加载的话 modprobe toa 开启。

#### 内核包制作

可自己制作 rpm 包,也可由我们提供。

1. 安装 kernel-2.6.32-220.23.1.el6.src.rpm

rpm -hiv kernel-2.6.32-220.23.1.el6.src.rpm

#### 2. 生成内核源码目录

rpmbuild -bp ~/rpmbuild/SPECS/kernel.spec

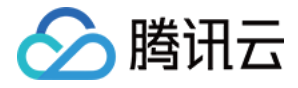

3. 复制一份源码目录

**cd** ~/rpmbuild/BUILD/kernel-2.6.32-220.23.1.el6/ **cp** -**a** linux-2.6.32-220.23.1.el6.x86\_64/ linux-2.6.32 -220.23.1.el6.x86\_64\_new

4. 在复制出来的源码目录中打toa 补丁

```
cd ~/rpmbuild/BUILD/kernel-2.6.32-220.23.1.el6/linux-2.6.32-220.23.1.el6.x86_64_new/
patch -p1 < /usr/local/src/linux-2.6.32-220.23.1.el6.x86_64.rs/toa-2.6.32-220.23.1.el6.patch
```

5. 编辑.config 并拷贝到 SOURCE 目录

```
sed -i 's/CONFIG_IPV6=m/CONFIG_IPV6=y/g' .config
echo -e '\n# toa\nCONFIG_TOA=m' >> .config
cp .config ~/rpmbuild/SOURCES/config-x86_64-generic
```

#### 6. 删除原始源码中的.config

```
cd ~/rpmbuild/BUILD/kernel-2.6.32-220.23.1.el6/linux-2.6.32-220.23.1.el6.x86_64 rm -rf .config
```

#### 7. 生成最终 patch

```
cd ~/rpmbuild/BUILD/kernel-2.6.32-220.23.1.el6/
diff -uNr linux-2.6.32-220.23.1.el6.x86_64 linux-2.6.32-220.23.1.el6.x86_64_new/ >
~/rpmbuild/SOURCES/toa.patch
```

#### 8. 编辑 kernel.spec

vim ~/rpmbuild/SPECS/kernel.spec 在ApplyOptionPath 下添加如下两行(还可修改 buildid 等自定义内核包名)

Patch999999: toa.patch

ApplyOptionalPatch toa.patch

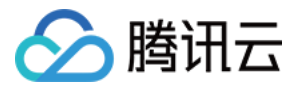

#### 9. 制作 rpm 包

rpmbuild -bb --**with** baseonly --without kabichk --**with** firmware --without debuginfo --target=x8 6\_64 ~/rpmbuild/SPECS/kernel.spec

0. 安装内核 rpm 包

rpm -hiv kernel-xxxx.rpm --force

重启 , 加载 toa 模块

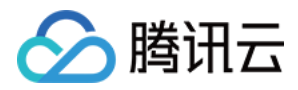

### 配置 HTTP CC 防护高级策略

最近更新时间:2019-09-10 15:34:59

宙斯盾安全防护(Aegis Anti-DDoS)提供 HTTP CC 高级防护策略,CC 防护策略当设置 HTTP 请求数超过设定的 QPS 值时,才会触发 CC 防护。更详细的配置说明,详情请参见 自定义高级安全策略。

### 添加 CC 防护策略

1. 用户进入 宙斯盾高防控制台,在左侧目录中,单击【HTTP CC 防护高级策略】,在 "HTTP CC 防护高级策略" 下,单击【添加新策略】。添加成功后,在 "操作"列下单击【配置】进入策略配置页面。

| HTTP CC防护高级策略 | 名名 全部项目 ▼ |      |                     | 产品帮助 🖸        |
|---------------|-----------|------|---------------------|---------------|
| 添加新策略         |           |      |                     |               |
| 策略ID/名称       | 绑定IP数量    | 所属项目 | 创建时间                | 操作            |
|               | 2         | 默认项目 | 2018-03-02 18:29:49 | 配置 复制 删除 绑定IP |

2. 根据业务特点和防护需求配置 HTTP QPS 请求阈值、URL 白名单、IP 黑白名单、CC 自定义防护模式等策略。单 击保存即添加策略成功。

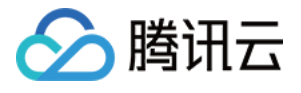

| 匹配模式 | 匹配規则                        |                 | 执行动作 | 操作     |
|------|-----------------------------|-----------------|------|--------|
|      | User Agent 包含 baidu         |                 | 人机验证 | 编辑删除   |
|      | Host 包含 www.sina.com        |                 | 阻断   | 编辑删除   |
|      | CGI 不包含 xxgame              |                 | 人机验证 | 编辑删除   |
|      | 添加策略                        |                 |      |        |
| 很速模式 | 源IP全局限速() 每个源IP访问速率(次/分钟) 0 |                 |      |        |
|      | 域名()                        | 每个源IP访问速率(次/分钟) |      | 操      |
|      | www.test.com                | 10              |      | A Defi |
|      | 添加策略                        |                 |      |        |

### CC 防护策略直接绑定防护 IP

1. 单击【HTTP CC 防护高级策略】,在 "HTTP CC 防护高级策略"下单击 "策略 ID"。

| HTTP CC防护高级策略 | 全部项目 ▼ |      |                     | 产品帮助 [        |
|---------------|--------|------|---------------------|---------------|
| 添加新策略         |        |      |                     |               |
| 策略ID/名称       | 绑定IP数量 | 所属项目 | 创建时间                | 操作            |
|               | 2      | 默认项目 | 2018-03-02 18:29:49 | 配置 复制 删除 绑定IP |

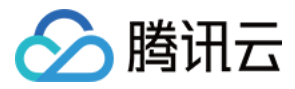

2. 单击【绑定 IP 列表】, 单击【添加 IP】。

| ← 1 | ← HTTP CC防护高级策略() |            |      |       |      |      |    |  |  |  |
|-----|-------------------|------------|------|-------|------|------|----|--|--|--|
| 基础防 | 防护配置 自定义          | 防护配置 绑定IP列 | 问表   |       |      |      |    |  |  |  |
| 添加  | IP解绑IP            |            |      |       |      |      |    |  |  |  |
|     | 资源ID/名称           | IP地址       | 所属项目 | 资源类型  | 策略状态 | 绑定业务 | 区域 |  |  |  |
|     |                   |            | 默认项目 | 云主机IP | 正常   | 未绑定  | 广州 |  |  |  |
|     |                   |            | 默认项目 | 高防IP  | 正常   | 未绑定  | 上海 |  |  |  |

### DDoS 高防 IP 绑定 CC 防护策略

1. 单击【DDoS 高防 IP 】,在 "DDoS 高防 IP"下,选择 "高防 IP",进入 "DDoS 高防 IP" 详情页。

| DDoS高防IP |         |         |        |     |       |        |      |      |            |        |      |
|----------|---------|---------|--------|-----|-------|--------|------|------|------------|--------|------|
| 高防IP列表   | 转发规则组   |         |        |     |       |        |      |      |            |        |      |
| 购买高防IP   | 绑定到业务   |         |        | 全部区 | ⊠域    | ¥      | 全部网络 |      | ▼ 输入IP地    | 址/ID搜索 | Qφ   |
| 资源ID/名称  | й ір地址  | 网络(区域)  | 防护带宽峰值 | 转发规 | DDoS防 | HTTP C | 运行状态 | 绑定业务 | 到期时间       | 操作     |      |
|          | 111.230 | BGP(华南) | 10Gbps | -   | -     | -      | 运行中  | 未绑定  | 2018-10-04 | 配置 报表  | 更多 🔻 |

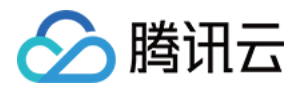

2. 单击 "高级配置信息"。单击【绑定】,选择好 CC 防护策略,单击【确认】。

| ← DDoS高防IP详情( ) 基本信息 基础配置 高级配置          |                               |   |
|-----------------------------------------|-------------------------------|---|
| DDoS防护高级策略设置<br>DDoS防护高级策略 未配置 绑定       |                               |   |
| HTTP CC防护高级策略设置<br>HTTP CC防护高级策略 未配置 绑定 | 配置HTTP CC防护高级策略 HTTP CC防护高级策略 | × |
| 四层CC攻击应急防护模式<br>应急防护开关                  | 确定取消                          |   |

### 给 DDoS 高防包下的防护 IP 配置 CC 防护策略

1. 单击【DDoS 高防包】,在 "DDoS 高防包"下,选择 "高防包 ID",进入 "DDoS 高防包" 详情页。

| DDoS高防包 | 全部项目 ▼      |    |        |       |        |      |                     |           | 产品帮    | 勁 🖸 |
|---------|-------------|----|--------|-------|--------|------|---------------------|-----------|--------|-----|
| 高防包列表   | 弹性流量包管      | 理  |        |       |        |      |                     |           |        |     |
| 购买高防包   |             |    |        |       |        | 广州   | •                   | 输入ID/名称搜索 | Q      | ¢   |
| 资源ID/名称 |             | 区域 | 防护带宽峰值 | 绑定IP数 | 弹性计费模式 | 运行状态 | 到期时间                | 操作        |        |     |
|         | ,<br>,<br>, | 广州 | 10Gbps | 2/5   | 弹性带宽峰值 | 运行中  | 2019-04-16 11:57:10 | ) 报表续到    | 责 更多 、 | •   |

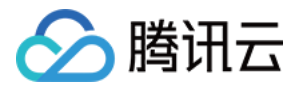

2. 单击【防护 IP 列表】,勾选需要配置的 IP,单击"配置 CC 防护策略"。

| ← DDoS高     | 防包详情(          | :)    |         |            |              |      |      |       |                                           |
|-------------|----------------|-------|---------|------------|--------------|------|------|-------|-------------------------------------------|
| 基本信息        | 防护IP列表         |       |         |            |              |      |      |       |                                           |
| 防护IP配置      |                |       |         |            |              |      |      |       |                                           |
| 最多可添加       | 15个IP,已添加2个IP。 |       |         |            |              |      |      |       |                                           |
|             |                |       |         | /          |              |      |      |       |                                           |
| 添加防护IP      | 绑定DDoS防护高级策略   | 绑定HTT | P CC防护高 | 級策略 绑定到业务  | 移除IP         |      |      |       |                                           |
| □ 资源ID/名    | 称 IP地址         | 所属项目  | 资源类型    | DDoS防护高级策略 | HTTP CC防护高级策 | 防护状态 | 绑定业务 | 最近…〔〕 | 操作                                        |
| ✓ lb-<br>2. | _              | £     |         | -          | -            | 正常   | -    | -     | 解绑高级安全策略<br>解绑CC防护策略<br><mark>绑定业务</mark> |

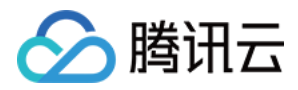

### 配置 DDoS 防护高级安全策略

最近更新时间:2019-12-10 10:07:37

宙斯盾安全防护(Aegis Anti-DDoS)提供 DDoS 高级安全防护策略。用户可针对业务平台的自身需求配置,绑定 到高防 IP、高防包防护的 IP 上,通过禁用协议、禁用端口、IP 黑白名单、报文特征过滤策略、空连接防护等操作, 为业务平台提供针对性防护。更详细的配置说明,详情请参见 自定义高级安全策略。

### 添加高级安全策略

1. 用户进入 宙斯盾高防控制台,在左侧目录中,单击【DDoS 防护高级策略】,在 "DDos 防护高级策略下",单击 【添加新策略】。添加成功后,在 "操作"列下单击【配置】进入策略配置页面。

| DDoS防护高级策略 | 全部项目 🔻 |      |                     | 产品帮助 🖸        |
|------------|--------|------|---------------------|---------------|
| 添加新策略      |        |      |                     |               |
| 策略ID/名称    | 绑定IP数量 | 所属项目 | 创建时间                | 操作            |
|            |        | 默认项目 | 2018-03-02 18:26:08 | 配置 复制 删除 绑定iP |

选择需要配置的禁用协议跟端口,设置 IP 黑白名单,报文特征过滤,可选择性开启拒绝境外流量、空连接防护。
 单击【确定】即添加策略成功。

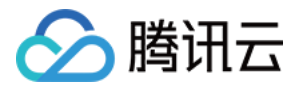

| <ul> <li>拒绝海外强量① 关闭</li> <li>开启</li> <li>交胡</li> <li>予用</li> <li>P用</li> <li>P</li> <li>P</li> <li>P</li></ul> |                  |
|----------------------------------------------------------------------------------------------------|------------------|
| <ul> <li>● 开启</li> <li>※胡</li> <li>● 开启</li> <li>PR白名单</li> <li>PR白名单</li> <li>PL白名单和IP黑名单总共可以添加50个IP地址、支持批量输入、多个IP地址用逗号隔开。</li> <li>P白名单 瓚加</li> <li>P白名单 瓚加</li> <li>PHA名单 瓚加</li> <li>PHA名单 瓚加</li> <li>PHA名单 瓚加</li> <li>PHA名单 瓚加</li> <li>PHA名单 "算加</li> <li>PHA名单 "算加</li> <li>PHA名单 "算加</li> <li>PHA名单 "算加</li> <li>PHA名单 "算加</li> <li>PHA名单 "算加</li> <li>PHA名单 "算加</li> <li>PHA名单 "算加</li> <li>PHA名单 "算加</li> <li>PHA名单 "算加</li> <li>PHA名单 "算加</li> <li>PHA名单 "算加</li> <li>PHA名单 "算加</li> <li>PHA名 ● ① ● ① ● ① ● ② ● ② ● ② ● ② ● ③ ● ③ ● ③ ● ① ● ① ● ① ● ③ ● ③ ● ③ ● ① ● ①</li></ul>                                                                                                    |                  |
| <ul> <li>● 新局</li> <li>● 新局</li> <li>P需白名单</li> <li>PP自名单和PP黑名单总共可以添加50个PP地址、支持批量输入、多个IP地址用逗号隔开.</li> <li>Pr白名单 增加</li> <li>中公本単 増加</li> <li></li></ul>                                                                                                    |                  |
| <ul> <li>● 开启</li> <li>P書白名单</li> <li>P自名单和P黑名单总共可以添加50个1P地址、支持批量输入、多个1P地址用逗号隔开。</li> <li>P白名单 瑜加</li> <li>中谷单 瑜加</li> <li>密名单 瓚加</li> <li>安存4在过滤年略</li> <li>次44位过滤年略</li> <li>小 竹 松端、① 私來端、① 最小包长 ① 最大包长 ① 检测群荷 偏移星 ① 检查深度 ① 是否包括 字符串</li> <li>100 1500 检测</li></ul>                                                                                                    |                  |
| P第白名单       IP自名单和IP黑名单总共可以添加50个IP地址,支持批量输入,多个IP地址用逗号隔开.         中台名单 增加       第加         空台名单 增加       第加         安存相过速策略       5         大中台本       1         新公       开始端_       ① 最小包长       最大包长       检测群荷       編移星       是香包括       字符串         竹口       100       1500       检测       ①       150       包含 、       GET         TCP *       80       80       1000       1500       检测、       ①       1500       包含 、       GET         TCP *       80       80       1000       1500       检测、       ①       1500       包含 、       Hest                                                                                                    |                  |
| PE白名单和IP黑名单总共可以添加50个IP地址。支持批量输入,多个IP地址用逗号隔开。         P白名单 墳加         *温名单 墳加         *宝会車 墳加 <b>文只特征过滤策略</b> 切议 开始端_① 结束端① 最小包长① 最大包长① 检测载荷 偏移星① 检查深度① 是否包括 字符串      TCP ▼ 80 80 1000 1500 检测 ▼ 0 150 包含 ▼ GET      TCP ▼ 80 80 1000 1500 检测 ▼ 0 1500 包含 ▼ GET      TCP ▼ 80 80 1000 1500 检测 ▼ 0 1500 包含 ▼ Host                                                                                                    |                  |
| IP白名单和IP黑名单总共可以添加50个IP地址,支持批量输入,多个IP地址用逗号隔开.         白名单 増加         黑名单 増加 <b>ジン特征过滤策略</b>                                                                                                    |                  |
| <ul> <li>由 当日 単加</li> <li>無名単 増加</li> <li>【文特征过滤策略</li> <li>掛议 开始端_① 结束端_① 最小包长① 最大包长① 检测载荷 偏移量① 检查深度① 是否包括 字符串</li> <li>TCP ▼ 80 80 1000 1500 检测▼ 0 150 包含 ▼ GET</li> <li>TCP ▼ 80 80 1000 1500 检测▼ 0 1500 包含 ▼ Host</li> </ul>                                                                                                    |                  |
| 白名单 増加         黑名单 増加 <b>ŻytATLJUJUSTRA Ť</b> 加端二① 结束端二① 最小包长① 最大包长① 检测载荷 偏移显① 检查深度① 是否包括 字符串 <b>TCP ▼</b> 80 80 1000 1500 检测… ▼ 0 150 包含 ▼ GET <b>TCP ▼</b> 80 80 1000 1500 检测… ▼ 0 1500 包含 ▼ Host                                                                                                    |                  |
| 黑名单 増加          読文          ・          ・          ・          ・          ・          ・          ・          ・          ・          ・          ・          ・          ・          ・          ・          ・          ・          ・          ・          ・          ・          ・          ・          ・          ・          ・          ・          ・          ・          ・          ・          ・          ・          ・          ・          ・          ・          ・          ・          ・          ・          ・          ・          ・          ・          ・          ・          ・          ・          ・          ・          ・          ・          ・          ・          ・          ・          ・          ・          ・          ・          ・          ・          ・          ・          ・          ・          ・          ・          ・          ・          ・          ・          ・          ・          ・                                                                                                    |                  |
| 黑名单 増加          文井征过滤策略         bit       开始端_① 结束端_① 最小包长① 最大包长① 检测载荷 偏移量① 检查深度① 是否包括 字符串         TCP ▼ 80       80       1000       1500       检测… ▼ 0       150       包含 ▼ GET         TCP ▼ 80       80       80       1000       1500       检测… ▼ 0       1500       包含 ▼ GET                                                                                                    |                  |
| 次       并       4       4       4       4       4       4       4       5       5       5       5       5       5       5       5       5       5       5       5       5       5       5       5       5       5       5       5       5       5       5       5       5       5       5       5       5       5       5       5       5       5       5       5       5       5       5       5       5       5       5       5       5       5       5       5       5       5       5       5       5       5       5       5       5       5       5       5       5       5       5       5       5       5       5       5       5       5       5       5       5       5       5       5       5       5       5       5       5       5       5       5       5       5       5       5       5       5       5       5       5       5       5       5       5       5       5       5       5       5       5       5       5       5       5       5       5       5                                                                                                    |                  |
| 文 打 丘 辺 波 策略         bit       开 始端… ① 结束端… ① 最小包长 ① 最大包长 ① 检测载荷 偏移星 ① 检查深度 ① 是否包括 字符串         TCP ▼       80       80       1000       1500       检测载荷 偏移星 ①       检查深度 ① 是否包括 字符串         TCP ▼       80       80       1000       1500       检测… ▼       0       150       包含 ▼       GET         TCP ▼       80       80       1000       1500       检测… ▼       0       1500       包含 ▼       Host                                                                                                    |                  |
| TCP ▼       80       80       1000       1500       检测 ▼       0       150       包含       ▼       GET         TCP ▼       80       80       1000       1500       检测 ▼       0       1500       包含       ▼       Host                                                                                                    | <sub>衰略</sub> 操作 |
| TCP ▼     80     80     1000     1500     1500     1500     1500                                                                                                    | - 千去 ▼     除     |
| TCP ▼     80     1000     1500     检测 ▼     0     1500     包含     ▼     Host                                                                                                    | 太开 加加            |
|                                                                                                    |                  |
|                                                                                                    | 千云 🔻 删除          |
| 142+0                                                                                                    | 丢弃 ▼ 删除          |
|                                                                                                    | 丢弃 ▼ 删除          |
|                                                                                                    | 丢弃 ▼ 删除          |
|                                                                                                    | 丢弃 ▼ 删除          |
| · 佛定 · · · · · · · · · · · · · · · · · ·                                                                                                    | 丢弃 ▼ 删除          |

### 高级安全策略直接绑定防护 IP

1. 单击【DDoS 防护高级策略】,在 "DDos 防护高级策略下",单击 "策略 ID"。

| DDoS防护高级策略 | 全部项目 ▼ |      |                     | 产品帮助          |
|------------|--------|------|---------------------|---------------|
| 添加新策略      |        |      |                     |               |
| 策略ID/名称    | 绑定IP数量 | 所属项目 | 创建时间                | 操作            |
|            | 4      | 默认项目 | 2018-03-02 18:26:08 | 配置 复制 删除 绑定IP |

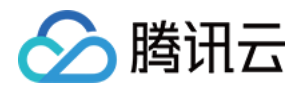

2. 在 "DDos 防护高级策略下", 单击【绑定IP列表】, 单击【添加IP】。

| ← DDoS防护高级策略(, DDoS防护高级策略(, DDoS防护 |       |      |       |      |      |    |  |  |  |  |
|----------------------------------------------------------------------------------------------------|-------|------|-------|------|------|----|--|--|--|--|
| 策略详情 绑定IP列表                                                                                                    | E     |      |       |      |      |    |  |  |  |  |
| 添加IP                                                                                                    |       |      |       |      |      |    |  |  |  |  |
| 资源ID/名称                                                                                                    | IP地址  | 所属项目 | 资源类型  | 策略状态 | 绑定业务 | 区域 |  |  |  |  |
|                                                                                                    | 1. ,0 | 默认项目 | 云主机IP | 正常   | 未绑定  | 广州 |  |  |  |  |

### DDoS 高防 IP 绑定高级安全策略

1. 单击【DDoS 高防 IP】,在 "DDos 高防 IP"下,单击 "高防 IP"。

| DDoS高防IP |         |         |        |     |       |        |      |      |            |        |      |   |
|----------|---------|---------|--------|-----|-------|--------|------|------|------------|--------|------|---|
| 高防IP列表   | 转发规则组   |         |        |     |       |        |      |      |            |        |      |   |
| 购买高防IP   | 绑定到业务   |         |        | 全部[ | ⊠域    | ¥      | 全部网络 |      | ▼ 输入IP地    | 址/ID搜索 | Q    | φ |
| 资源ID/名称  | IP地址    | 网络(区域)  | 防护带宽峰值 | 转发规 | DDoS防 | HTTP C | 运行状态 | 绑定业务 | 到期时间       | 操作     |      |   |
|          | 111.230 | BGP(华南) | 10Gbps | -   | -     | -      | 运行中  | 未绑定  | 2018-10-04 | 配置报表   | 更多 ▼ |   |

2.在 "DDos 高防 IP 详情"页下单击【高级配置】。单击【绑定】,在"配置 DDoS 防护高级策略" 弹窗中,选择

好 "DDoS 防护高级安全策略",单击【确认】。

| 基本信息 基础的                     |                                  |                                            |
|------------------------------|----------------------------------|--------------------------------------------|
| DDoS防护高级策略<br>DDoS防护高级策略     | <b>设置</b><br>未配置   绑定            |                                            |
| HTTP CC防护高级<br>HTTP CC防护高级策略 | 配置DDoS防护高级策略<br>DDoS防护高级策略 请选择 ▼ | ×                                          |
| 四层CC攻击应急防                    | 确定取消                             |                                            |
| 应急防护开关                       |                                  | <u>从小=↓-<del>↓</del>□≁+∧≿≿.mp3++/=□≁+/</u> |

### 给 DDoS 高防包下的防护 IP 配置高级安全策略

1. 单击【DDoS 高防包】,在 "DDos 高防包"下,单击高防包 ID。

| DDoS高防包 | 全部项目 ▼ |    |        |       |        |      |                  |           | 产品帮 | 助区 |
|---------|--------|----|--------|-------|--------|------|------------------|-----------|-----|----|
| 高防包列表   | 弹性流量包管 | 管理 |        |       |        |      |                  |           |     |    |
| 购买高防包   |        |    |        |       |        | 广州   | ¥                | 输入ID/名称搜索 | Q   | φ  |
| 资源ID/名称 |        | 区域 | 防护带宽峰值 | 绑定IP数 | 弹性计费模式 | 运行状态 | 到期时间             | 操作        |     |    |
|         |        | 广州 | 10Gbps | 2/5   | 弹性带宽峰值 | 运行中  | 2019-04-16 11:57 | :10 报表 续费 | 更多、 | v  |

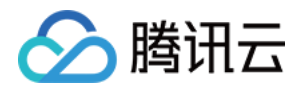

2. 在 "DDos 高防包详情" 页下单击【防护 IP 列表】,勾选需要配置的 IP,单击"配置高级安全策略"。

| ← DDoS高防住<br>基本信息 防持 | D详情(         | , .) |           |           |       |           |      |      |       |                                           |
|----------------------|--------------|------|-----------|-----------|-------|-----------|------|------|-------|-------------------------------------------|
| 防护IP配置               |              |      |           |           |       |           |      |      |       |                                           |
| 最多可添加5个IF            | P , 已添加2个IP。 |      |           |           |       |           |      |      |       |                                           |
|                      |              |      |           |           |       |           |      |      |       |                                           |
| 添加防护IP               | 绑定DDoS防护高级策略 | 绑定HT | TTP CC防护商 | 6级策略      | 掷定到业务 | 移除IP      |      |      |       |                                           |
| 资源ID/名称              | IP地址         | 所属项目 | 资源类型      | DDoS防护高级第 | È略 Hī | TP CC防护高级 | 防护状态 | 绑定业务 | 最近(i) | 操作                                        |
|                      |              |      | 负载均       | -         | -     |           | 正常   | -    | -     | 解绑高级安全策略<br>解绑CC防护策略<br><mark>绑定业务</mark> |
|                      |              |      |           |           |       |           |      |      |       |                                           |

## 防护域名绑定高防 IP

最近更新时间:2020-05-27 16:07:35

🔗 腾讯云

登录 宙斯<mark>盾高防产品控制台</mark>,在左侧目录中,选择"业务域名列表",在右侧页面中,单击"创建业务和域名"创建业务,并自动生成防护域名。用户可通过将业务域名 CNAME 到防护域名接入高防。

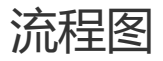

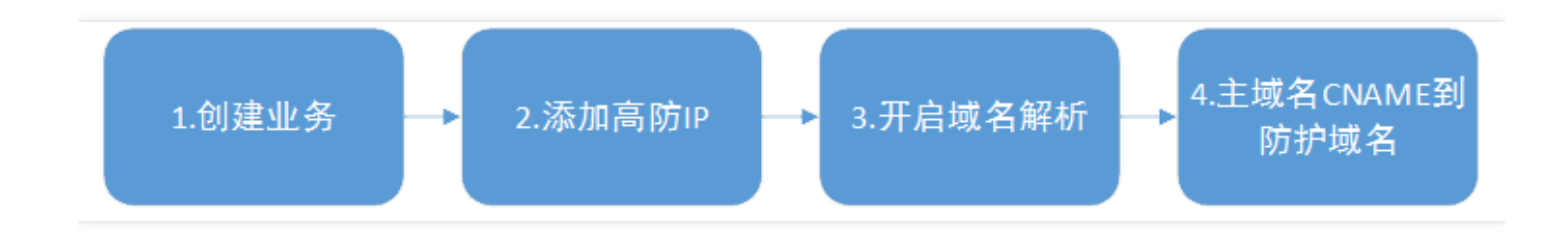

### 防护域名绑定高防 IP 的流程

#### 1. 创建业务

a. 单击【业务域名列表】,在"业务域名列表"下,单击【创建业务和域名】。

|   | 业务域名列表  | 全部项目 ▼       |        |               |            |                      |      |
|---|---------|--------------|--------|---------------|------------|----------------------|------|
| ſ | 创建业务和域名 |              | 防护域名   |               |            | 输入业务名称搜索             | Q    |
| ľ | 业务名称    | 防护域名         | 高防IP资源 | DNS解析状 BGP优先状 | 业务水印防 创建   | <b>建时间</b> 操作        |      |
|   |         | jn hun s.com | 添加IP - | 已启用           | 已启用 2018-0 | )7-19 15:14:36 配置 删除 | 关闭水印 |

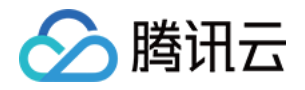

| b. | 填写好相关信息, | 単击【 | 创建】 | , 创建成功后立即在" | 业务域名列表" | 生成业务和免费的防护域名。 |
|----|----------|-----|-----|-------------|---------|---------------|
|    |          |     |     |             |         |               |

| 创建业务和 | 或名          |       |
|-------|-------------|-------|
| 所属项目  | 默认项目 🔹      |       |
| 业务名称  | 请输入业务名称     |       |
| 联系人姓名 | 请输入联系人姓名    |       |
| 手机号码  | 请输入手机号码     |       |
| 开发平台  | PC客户端移动端    | 电视端 主 |
| 细分品类  | 请选择细分品类 🔹 🔻 |       |

#### 2. **添加高防 IP**

a. 在业务域名列表管理页下,单击"添加 IP",跳转到业务详情页。

| 业务域名列表                 | 全部项目 ▼          |        |        |        |       |                |             |      |
|------------------------|-----------------|--------|--------|--------|-------|----------------|-------------|------|
|                        |                 |        |        |        |       |                |             | -    |
| 创建业务和域名                |                 |        | ,      |        |       |                | 输入业务名称搜索    | Q    |
| 业务名称                   | 防护域名            | 高防IP资源 | DNS解析状 | BGP优先状 | 业务水印防 | . 创建时间         | 操作          |      |
| <u>1 - 1 - +++++01</u> | i in and it can | 添加IP   | -      | 已启用    | 已启用   | 2018-07-19 15: | 14:36 配置 删除 | 关闭水印 |

b. 在业务详情页下的 IP 资源和解析设置单击 "添加 IP"。

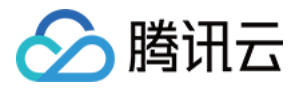

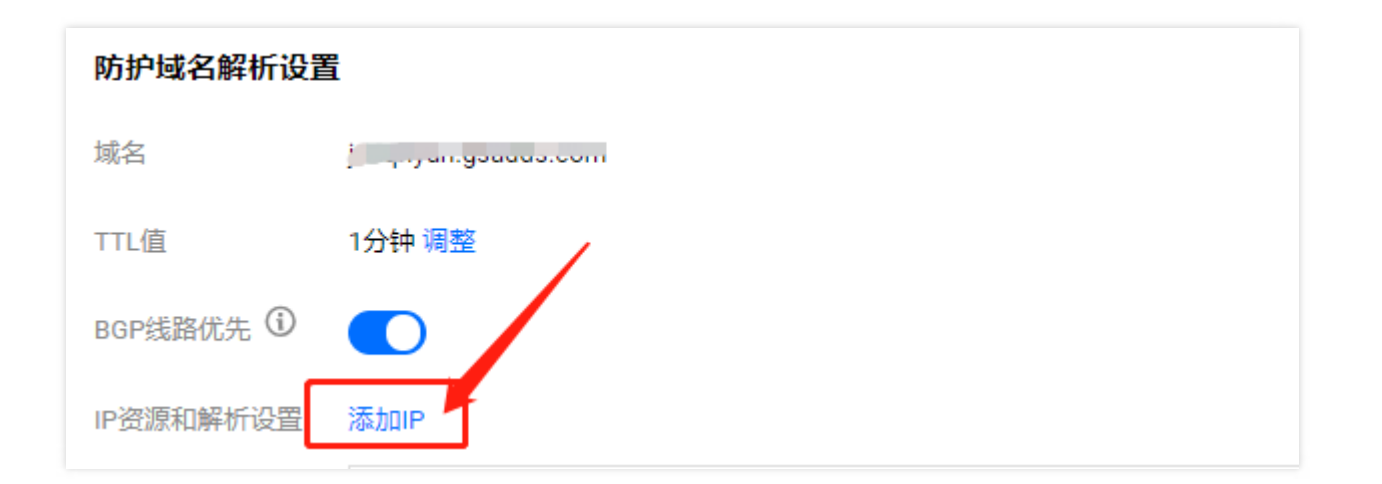

#### c. 勾选高防 IP,单击【确定】。

| 添加高防IP          |         |      |      |       |             |              |      |      | × |
|-----------------|---------|------|------|-------|-------------|--------------|------|------|---|
| 全部项目            | v       |      |      |       |             |              |      |      |   |
| 选择IP            |         |      |      |       | 已选择(1)      |              |      |      |   |
| 输入ID/IP/名称搜索    |         |      |      | Q     |             |              |      |      |   |
| ✓ 资源Ⅲ/名称        | IP地址    | 所属项目 | 资源类型 |       | sin h-5 - t | (17) June 20 | 默认项目 | 高防IP | × |
| ✓ (,t<br>#*** t | 10 5 19 | 默认项目 | 高防IP |       | 差──tost     |              |      |      |   |
|                 |         |      |      | •   ↔ |             |              |      |      |   |
|                 |         |      |      |       |             |              |      |      |   |
|                 |         |      |      |       |             |              |      |      |   |
|                 |         |      |      | I     |             |              |      |      | I |
|                 |         |      |      | 确定    | 取消          |              |      |      |   |

#### 3. 开启域名解析

添加高防 IP 成功后,开启"域名解析"。防护域名提供智能解析,即根据用户来源 IP 解析到对应线路的 IP。如电信用户会解析到电信的高防 IP,联通用户会解析到联通的高防 IP等。若某一线路的高防 IP 因攻击超峰被封堵,则会自动解析到其他可用的高防 IP。

BGP 线路优先开关开启时,若有绑定 BGP 线路 IP,则防护域名会优先调度所有业务请求解析到 BGP 的 IP 地址。(其他开启解析开关的三网高防 IP 处于备用状态)。若发生大流量攻击导致 BGP 高防 IP 被封堵,则系统会智能调度业务请求到开启域名解析开关的三网高防 IP,以提供高带宽防护能力。若 BGP 高防 IP 解除封堵,则系

#### 统会恢复将所有业务请求调度到 BGP 高防 IP。

| 防护域名解析设置  | Ē       |          |    |    |      |         |      |
|-----------|---------|----------|----|----|------|---------|------|
| 域名        |         |          |    |    |      |         |      |
| TTL值      | 10分钟 调整 |          |    |    |      |         |      |
| BGP线路优先 🛈 |         |          |    |    |      |         |      |
| IP资源和解析设置 | 添加IP    |          |    |    |      |         |      |
|           | 资源ID    | IP地址     | 线路 | 区域 | 运行状态 | 域名解析 () | 操作   |
|           | C       | 1^<br>默认 | 联通 | 华东 | 运行中  |         | 解除绑定 |

#### 4. 主域名 CNAME 到防护域名

线路解析开启后,业务主域名可通过 CNAME 到防护域名,智能解析到高防 IP。

| ← worodiica.com             | 全部项目 ▼        |                            |                         |              |       |                        | <b>嘂</b> 手机管 |
|-----------------------------|---------------|----------------------------|-------------------------|--------------|-------|------------------------|--------------|
| 域名信息 域名解析                   |               |                            |                         |              |       |                        |              |
|                             | $\sim^{\Psi}$ | 务域名                        |                         |              |       |                        |              |
| 注意:在中国大陆地区开展需要修改域名DNS为: ( ) | 网站服务,请先将域<br> | 名进行备案,否则将<br>t<br>间,请耐心等待。 | 齐无法正常访问。开始餐<br>匠 一键修改 🖸 | <b>蘇案 12</b> |       |                        |              |
| <b>记录管理</b> 负载均衡            | 解析量统计         | 城名设置   自定                  | 义线路   线路分组              |              |       |                        |              |
| 添加记录新手快速                    | 添加暫停          | 开启删除                       | 分配至项目                   |              |       | 请输入您                   | 要搜索的记录       |
| 主机记录                        | 记录类型 📍        | 线路类型                       | 记录值                     | 水优先级 防护      | 域名(秒) | 最后操作时间                 | 操作           |
| @                           | CNAME         | 默认                         | b <u>or fer</u> and '   |              | 600   | 2018-07-30<br>19:40:05 | 修改 暫停<br>删除  |
| *                           | CNAME         | 默认                         | barring                 |              | 600   | -                      | 保存           |

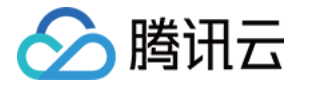

用户验证,例如在本地用 ping 或者 nslookup 方式检查是否域名能够解析到高防 IP。

| 画 管理员: C:\windows\system32\cmd.exe                              |   |
|-----------------------------------------------------------------|---|
| 来自:)的回复: 字节=32 时间=30ms TTL=45                                   | * |
| · ···································                           |   |
|                                                                 |   |
| 最短 = 30ms, 最长 = 30ms, 平均 = 30ms                                 |   |
| C:\Users\Administrator>ping www.com                             | = |
| 正在 <b>Ping jnaghyun.gsadds.com [218.98.63.139]</b> 具有 32 字节的数据: |   |
| 来目 217                                                          |   |
| 来首 21.                                                          |   |
|                                                                 |   |
| 21   139 的 Ping 税计信息:                                           |   |
| 往返行程的估计时间<以毫秒为单位>:<br>最短 = 30ms 最长 = 30ms 平均 = 30ms             |   |
| · ···································                           |   |
| C: Wsers Administrator > PJPJA                                  |   |
|                                                                 |   |
| 半:                                                              | ~ |